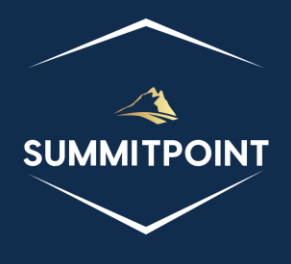

# SharePoint Content Management & Dashboard Reporting (CMDR) Tool

Web Workflows

Version 1.0

# Purpose:

The Web Workflows module is purposefully crafted to offer users comprehensive visibility and control over all workflows within a Web. Encompassing SharePoint Designer 2010 Workflows, SharePoint Designer 2013 Workflows, and Out-of-the-Box (OOTB) SharePoint workflows activated through features, this module ensures a thorough overview of workflow dynamics. Users gain the ability to monitor and actively manage instances of SharePoint Designer workflows, providing them with the oversight needed for efficient workflow administration. The Web Workflows module stands as an invaluable tool, delivering enhanced visibility and control to streamline workflow management within the Web.

|          | Web Workflows                                                                                                    |             |          |         |        |        | 2010 2013 R/T                                                    | C 🖥      |
|----------|----------------------------------------------------------------------------------------------------|-------------|----------|---------|--------|--------|------------------------------------------------------------------|----------|
| □ 2      | 010 Workflows                                                                                                    |             |          |         |        |        |                                                                  |          |
|          | Workflow                                                                                                    | Enable      | d Man    | ual On  | Create | On Ch  | ange Associated List                                             |          |
| EQ.1     | C TestWorkflow<br>1831296e-fcf4-4e49-bc40-67065fe88057                                                                                                    | č           | ່        | •       |        |        | customTiles<br>2bda728b-e342-4333-9c76-56fe5a2                   | ?7faad   |
| R.       | Second Test<br>99d0166f-47a5-47a4-97d5-fe5ec6a6a90f                                                                                                    | č           | <b>`</b> | •       | ~      | ~      | customTiles<br>2bda728b-e342-4333-9c76-56fe5a2                   | ?7faad   |
| •        |                                                                                                    |             |          |         |        |        |                                                                  | •        |
| □ 2      | 013 Workflows                                                                                                    |             |          |         |        |        |                                                                  | <b>A</b> |
| Ŕ        | Subscription           2013 Test<br>f5ff5f86-eb2c-4bd8-96d3-1a9e0db8a3b0                                                                                                    | Enable      | ad Mani  | ual On  | Create | On Ch  | Ange Associated List TestList_v2 a244a376-8345-4ae4-ac4c-c117864 | 460ead   |
|          |                                                                                                    |             |          |         |        |        |                                                                  | Þ        |
|          | eusable/Template Workflows                                                                                                    |             |          |         |        |        |                                                                  | <b>A</b> |
|          | Workflow                                                                                                    | Declarative | Manual   | On Crea | te On  | Change | e Association URL                                                |          |
| <u>n</u> | Disposition Approval<br>Manages document expiration and retention<br>by allowing participants to decide whether to<br>retain or delete expired documents.<br>dd19a800-37c1-43c0-816d-f8eb5f4a4145                                      |             | ~        | ~       |        | ~      |                                                                  |          |
| Ŕ        | Three-state<br>Use this workflow to track items in a list.<br>c6964bff-bf8d-41ac-ad5e-b61ec111731a                                                                                                    |             | ~        | ~       |        |        | _layouts/15/ItemRWfAssoc.aspx                                    |          |
| E        | Translation Management<br>Manages document translation by creating<br>copies of the document to be translated and<br>assigning translation tasks to translators.<br>b415ddf4-cc53-dcdf-adef-1edf0b7417f6                               |             | ~        | ~       |        | ~      | _layouts/15/XlateWfAssoc.aspx                                    |          |
| Ē.       | Approval - SharePoint 2010<br>Routes a document for approval. Approvers<br>can approve or reject the document, reassign<br>the approval task, or request changes to the<br>document.<br>8ad4d8f0-93a7-4941-9657-cf3706f00409           | ~           | ~        | ~       |        | ~      | _layouts/15/CstWrkflIPaspx                                       |          |
| Ē        | Collect Feedback - SharePoint 2010<br>Routes a document for review. Reviewers can<br>provide feedback, which is compiled and sent<br>to the document owner when the workflow<br>has completed.<br>3bfb07cb-5c6a-4266-849b-8d6711700409 | ~           | ~        | ~       |        | ~      | _layouts/15/CstWrkfliPaspx                                       |          |
| Ŕ        | Collect Signatures - SharePoint 2010<br>Gathers signatures needed to complete a<br>Microsoft Office document.<br>77c71f43-f403-484b-bcb2-303710e00409                                                                                  | ~           | ~        | ~       |        | ~      | _layouts/15/CstWrkfliP.aspx                                      |          |

# Functions:

Header

- SharePoint Designer 2010 Workflows Icon: this icon indicates how many SharePoint Designer 2010 workflows exist in the Web.
- SharePoint Designer 2013 Workflows Icon: this icon opens the Additional Details: subscriptions modal with a list of all the different functions and objects (and any retrievable values).

- **Reusable/Template Workflows Icon**: this icon opens the Additional Details: templates modal with a list of all the different functions and objects (and any retrievable values).
- **Hide Icon**: this icon will hide the current module.
- **Print Icon**: this icon generates a print preview of the module.
- **Refresh Web Workflows Icon**: this icon is located in the upper-right corner of the module and allows the user to forcibly refresh the module.

# 2010 Workflows

Title

• The title acts as a show/hide accordion toggle.

# Menu

• No functionality associated at this time.

# Content

The content of the 2010 Workflows section contains a table of every SharePoint Designer 2010 Workflow within the current Web.

Each row contains the following columns:

- Action Column: this column contains a series of icons that allow the user to perform actions against the listed row item.
  - Additional Details Icon: this icon opens the Additional Details: workflow modal with a list of all the different functions and objects (and any retrievable values).
  - **Show Instances Icon**: this icon opens the Workflow Instances modal.
- Workflow: this column lists the name of the Workflow and its GUID.
- **Enabled:** this column shows whether the workflow is enabled, and it provides the user to toggle whether the workflow is enabled or not.
- Manual: this column shows if the Manual trigger for the workflow has been enabled.
- **On Create**: this column shows if the On Create trigger for the workflow has been enabled.
- **On Change**: this column shows if the On Change trigger for the workflow has been enabled.
- **Associated List**: this column identifies the List and the List GUID that the workflow is associated with.

# 2013 Workflows

Title

• The title acts as a show/hide accordion toggle.

# Menu

• No functionality associated at this time.

# Content

The content of the 2013 Workflows section contains a table of every SharePoint Designer 2013 Workflow within the current Web.

Each row contains the following columns:

- Action Column: this column contains a series of icons that allow the user to perform actions against the listed row item.
  - Additional Details Icon: this icon opens the Additional Details: subscription modal with a list of all the different functions and objects (and any retrievable values).
  - Advanced Settings Icon: this icon opens the Advanced Settings: workflow modal.
- Subscription: this column lists the name of the Workflow and its GUID.
- **Enabled:** this column shows whether the workflow is enabled, and it provides the user to toggle whether the workflow is enabled or not.
- Manual: this column shows if the Manual trigger for the workflow has been enabled.
- **On Create**: this column shows if the On Create trigger for the workflow has been enabled.
- **On Change**: this column shows if the On Change trigger for the workflow has been enabled.
- **Associated List**: this column identifies the List and the List GUID that the workflow is associated with.

# Reusable/Template Workflows

# Title

• The title acts as a show/hide accordion toggle.

# Menu

• No functionality associated at this time.

# Content

The content of the Reusable/Template Workflows section contains a table of every OOTB SharePoint workflow enabled within the current Web.

Each row contains the following columns:

- Action Column: this column contains a series of icons that allow the user to perform actions against the listed row item.
  - Additional Details Icon: this icon opens the Additional Details: template modal with a list of all the different functions and objects (and any retrievable values).
- Workflow: this column lists the name of the Workflow, a brief description, and its GUID.
- **Declarative:** this column shows whether the Declarative property of the workflow has been enabled.
- Manual: this column shows if the Manual trigger for the workflow has been enabled.
- **On Create**: this column shows if the On Create trigger for the workflow has been enabled.
- **On Change**: this column shows if the On Change trigger for the workflow has been enabled.
- Association URL: this column identifies the Association URL of the workflow

# Modals

#### Additional Details: subscriptions Modal

The Additional Details: subscriptions modal allows the user to view a list of all the different functions and objects (and any retrievable values) associated with a specified object. This feature, like every Additional Details modal, is designed to provide administrators and developers more insight into their SharePoint environment.

Items with a red diamond indicator represent a function or object that exists, but no data was able to be retrieved; if the user wants to explore the function or object, they will have to pursue that on their own.

A yellow triangle indicator represents a function or object that exists, and some information about the function or object was able to be retrieved; the user will need to explore that on their own.

|   | Name                                | Туре     | Value                                                                                                    |
|---|-------------------------------------|----------|----------------------------------------------------------------------------------------------------|
|   | \$0_0                               | object   | [object Object]                                                                                                    |
|   | \$5_0                               | object   | [object Object]                                                                                                    |
| ) | publishSubscription                 | function | [object Object]                                                                                                    |
| ) | publishSubscriptionForList          | function | [object Object]                                                                                                    |
| • | registerInterestInList              | function |                                                                                                    |
| • | unregisterInterestInList            | function |                                                                                                    |
| ) | getSubscription                     | function | [object Object]                                                                                                    |
| • | deleteSubscription                  | function |                                                                                                    |
| ) | enumerateSubscriptions              | function | [object Object]                                                                                                    |
| ) | enumerateSubscriptionsByDefinition  | function | [object Object]                                                                                                    |
| ) | enumerateSubscriptionsByEventSource | function | [object Object]                                                                                                    |
| ) | enumerateSubscriptionsByList        | function | [object Object]                                                                                                    |
| ) | constructor                         | function | $function (b, a) \ \ \ \ \ \ \ \ \ \ \ \ \ \ \ \ \ \ $                                                                                                    |
| ) | get_context                         | function | [object Object]                                                                                                    |
| ) | get_path                            | function | [object Object]                                                                                                    |
|   | get_objectVersion                   | function |                                                                                                    |
| • | set_objectVersion                   | function |                                                                                                    |
| ) | get_objectData                      | function | [object Object]                                                                                                    |
|   | checkUninitializedProperty          | function | function(a)<br>{ULSnd3:;if(this.get_serverObjectIsNull())if(this.get_path()&&!SPScriptUtility.is<br>Error.create(SPResResources.getString("NamedServerObjectIsNull",this.get_p<br>Error.create(SPResResources.getString("ServerObjectIsNull"));var b=this.\$5_0.<br>[a];if(SPScriptUtility.isUndefined(b))throw Error.create(SPResResources.getStri                                                      |
| ) | \$1Q_0                              | function | function(a){ULSnd3;;this.\$5_0=a.\$5_0}                                                                                                    |
| • | fromJson                            | function |                                                                                                    |
|   | initPropertiesFromJson              | function | function(a){ULSnd3;;var b=a_ObjectIdentity_jif(ISRScriptUtility.isNullOrUndef<br>d=b;if(ISRScriptUtility.isNullOrEmptyString(d)){var c=new<br>SRObjectPathIdentity(this.\$0_0,d);if(this.\$5_0.\$e_0)c.\$3_0=this.\$5_0.\$e_0.\$3_0<br>a_ObjectIdentity_]b=a_ObjectVersion_jif(ISRScriptUtility.isNullOrUndefined(t<br>e=b;if(ISRScriptUtility.isNullOrEmptyString(e))this.\$5_0.\$g_0=e;delete a_Object |
| • | initNonPropertiesFromJson           | function |                                                                                                    |
|   | customFromJson                      | function | false                                                                                                    |

## Additional Details: templates Modal

The Additional Details: templates modal allows the user to view a list of all the different functions and objects (and any retrievable values) associated with a specified object. This feature, like every Additional Details modal, is designed to provide administrators and developers more insight into their SharePoint environment.

Items with a red diamond indicator represent a function or object that exists, but no data was able to be retrieved; if the user wants to explore the function or object, they will have to pursue that on their own.

A yellow triangle indicator represents a function or object that exists, and some information about the function or object was able to be retrieved; the user will need to explore that on their own.

|   | Name                  | Type     | Value                                                                                                    |
|---|-----------------------|----------|----------------------------------------------------------------------------------------------------|
| ) | getEnumerator         | function | [object Object]                                                                                                    |
|   | \$0_0                 | object   | [object Object]                                                                                                    |
|   | \$5_0                 | object   | [object Object]                                                                                                    |
| • | \$1E_1                | object   |                                                                                                    |
|   | \$2_1                 | object   | [object Object],[object Object],[object Object],[object Object],[object Object],[object                                                                                                    |
| ) | \$12_1                | boolean  | true                                                                                                    |
| • | itemAt                | function |                                                                                                    |
| • | get_item              | function |                                                                                                    |
|   | get_childItemType     | function | function(b,a){ULSdih;;SP:Workflow.WorkflowTemplate.initializeBase(this,[b,a])}                                                                                                    |
| ) | getById               | function | function(c){ULSdih;;var d=this.get_context(),a,b=this.get_objectData().get_methodR<br>{};this.get_objectData().get_methodReturnObjects().GetById=b}a=b[c.toString()];if(!<br>SPWorkflow.WorkflowTemplate(d,new SRObjectPathMethod(d,this.get_path(),"Get&                                                                                                    |
| ) | getByName             | function | [object Object]                                                                                                    |
| ) | constructor           | function | $function (b,a) \{ ULS dih; SP. Work flow. Work flow Template Collection. initialize Base (this, [b, a), b, b, b, b, b, b, b, b, b, b, b, b, b,$                                                                                                    |
| ) | get_areItemsAvailable | function | true                                                                                                    |
| ) | retrieveltems         | function | [object Object]                                                                                                    |
| • | \$1U_0                | function |                                                                                                    |
| ) | \$3M_1                | function | [object Object]                                                                                                    |
| • | getitemAtindex        | function |                                                                                                    |
| ) | get_count             | function | 6                                                                                                    |
| • | \$3E_1                | function |                                                                                                    |
| • | \$2n_1                | function |                                                                                                    |
| ) | get_data              | function | [object Object],[object Object],[object Object],[object Object],[object Object],[object                                                                                                    |
| ) | fromJson              | function | $\label{eq:lumba} function(c) \{ULSnd3:; SRClientObject.prototype.fromJson.call(this,c); var b; b=cChild_{I}; this.$12_1=true; SRDataConvert.$1v(this.$0_0,this.$2_1,b,this.get_childItemType()) \\ \end{tabular}$                                                                                                    |
| ) | addChild              | function | function(a){ULSnd3;;Array.add(this.get_data(),a);if(!a.\$R_0)a.\$R_0=this;this.\$12_1=tr                                                                                                    |
|   | removeChild           | function | $\label{eq:started_function(c){ULSnd3;} if (ithis.$2_1) return; var b=null; if (SPObjectPathIdentity.isInstance-) if (this.$2_1[a]==c) (if (this.$2_1[a], SR_0=null; Array.remoif (b&&SP.ClientObject.isInstanceOfType(this.$2_1[a]) &&SP.ObjectPathIdentity.isInst (if (this.$2_1[a], SR_0==this) this.$2_1[a], SR_0=null; Array.removeAt(this.$2_1,a)) \\$ |
| ) | get_context           | function | [object Object]                                                                                                    |
| ) | get_path              | function | [object Object]                                                                                                    |

## Additional Details: workflow Modal

The Additional Details: workflow modal allows the user to view a list of all the different functions and objects (and any retrievable values) associated with a specified object. This feature, like every Additional Details modal, is designed to provide administrators and developers more insight into their SharePoint environment.

Items with a red diamond indicator represent a function or object that exists, but no data was able to be retrieved; if the user wants to explore the function or object, they will have to pursue that on their own.

A yellow triangle indicator represents a function or object that exists, and some information about the function or object was able to be retrieved; the user will need to explore that on their own.

|          | Additional Details: wor | kflow    |                                                           |  |
|----------|-------------------------|----------|-----------------------------------------------------------|--|
|          | Name                    | Туре     | Value                                                     |  |
| <u> </u> | \$0_0                   | object   | [object Object]                                           |  |
| <b>\</b> | \$5_0                   | object   | [object Object]                                           |  |
|          | \$7_1                   | function |                                                           |  |
|          | get_allowManual         | function | true                                                      |  |
|          | set_allowManual         | function |                                                           |  |
|          | get_associationData     | function |                                                           |  |
|          | set_associationData     | function |                                                           |  |
|          | get_autoStartChange     | function | false                                                     |  |
|          | set_autoStartChange     | function |                                                           |  |
|          | get_autoStartCreate     | function | false                                                     |  |
| •        | set_autoStartCreate     | function |                                                           |  |
|          | get_baseId              | function | bda05b02-790e-43ec-a2a2-feea54a0d329                      |  |
| )        | get_created             | function | Tue Feb 02 2021 11:23:21 GMT-0500 (Eastern Standard Time) |  |
| )        | get_description         | function |                                                           |  |
|          | set_description         | function |                                                           |  |
|          | get_enabled             | function | true                                                      |  |
|          | set_enabled             | function |                                                           |  |
|          | get_historyListTitle    | function | Workflow History                                          |  |
|          | set_historyListTitle    | function |                                                           |  |
|          | get_id                  | function | 1831296e-fcf4-4e49-bc40-67065fe88057                      |  |
|          | get_instantiationUrl    | function | _layouts/15/IniWrkflIP.aspx                               |  |
|          | get_internalName        | function | TestWorkflow                                              |  |
|          | get_isDeclarative       | function | true                                                      |  |
|          | get_listId              | function | 2bda728b-e342-4333-9c76-56fe5a27faad                      |  |
|          | get_modified            | function | Tue Jan 31 2023 15:40:59 GMT-0500 (Eastern Standard Time) |  |
|          | get_name                | function | TestWorkflow                                              |  |
|          | set_name                | function |                                                           |  |
|          | get_taskListTitle       | function | Tasks                                                     |  |
|          | set_taskListTitle       | function |                                                           |  |
|          | get webid               | function | 907bb747-7944-4c66-9e8c-650151e4941c                      |  |

# Workflow Instances Modal

The Workflow Instances modal provides the user a series of sections based on the status of workflow instances. The user can click on the icon in each row to open the Workflow Manager page for an instance.

|         | Workflow Instances: Second Test |                 |  |  |  |  |  |
|---------|---------------------------------|-----------------|--|--|--|--|--|
|         | n Progress [5]                  |                 |  |  |  |  |  |
|         | Item ID                         | Status          |  |  |  |  |  |
| ß       | 3                               | In Progress     |  |  |  |  |  |
| ß       | 4                               | In Progress     |  |  |  |  |  |
| ß       | 5                               | In Progress     |  |  |  |  |  |
| ß       | б                               | In Progress     |  |  |  |  |  |
| B       | 7                               | In Progress     |  |  |  |  |  |
|         | topped by User [                | 2]              |  |  |  |  |  |
| Item ID |                                 | Status          |  |  |  |  |  |
| ß       | 1                               | Stopped by User |  |  |  |  |  |
| ß       | 8                               | Stopped by User |  |  |  |  |  |

# Additional Details: subscription Modal

The Additional Details: subscription modal allows the user to view a list of all the different functions and objects (and any retrievable values) associated with a specified object. This feature, like every Additional Details modal, is designed to provide administrators and developers more insight into their SharePoint environment.

Items with a red diamond indicator represent a function or object that exists, but no data was able to be retrieved; if the user wants to explore the function or object, they will have to pursue that on their own.

A yellow triangle indicator represents a function or object that exists, and some information about the function or object was able to be retrieved; the user will need to explore that on their own.

#### SharePoint CMDR Tool: Web Workflows

|     | $\Box$ Additional Details: subscription $	imes$ |          |                                                                                                    |   |  |  |  |
|-----|-------------------------------------------------|----------|----------------------------------------------------------------------------------------------------|---|--|--|--|
|     | Name                                            | Туре     | Value                                                                                                    |   |  |  |  |
|     | \$0_0                                           | object   | [object Object]                                                                                                    |   |  |  |  |
|     | \$5_0                                           | object   | [object Object]                                                                                                    |   |  |  |  |
|     | get_definitionId                                | function | 68d07eca-0e82-42c0-8190-fd031f8b36f0                                                                                                    |   |  |  |  |
| •   | set_definitionId                                | function |                                                                                                    |   |  |  |  |
|     | get_enabled                                     | function | true                                                                                                    |   |  |  |  |
| ٠   | set_enabled                                     | function |                                                                                                    |   |  |  |  |
|     | get_eventSourceId                               | function | a244a376-8345-4ae4-ac4c-c11786460ead                                                                                                    |   |  |  |  |
| ٠   | set_eventSourceId                               | function |                                                                                                    |   |  |  |  |
|     | get_eventTypes                                  | function | WorkflowStart, ItemUpdated                                                                                                    |   |  |  |  |
| ٠   | set_eventTypes                                  | function |                                                                                                    |   |  |  |  |
|     | get_id                                          | function | f5ff5f86-eb2c-4bd8-96d3-1a9e0db8a3b0                                                                                                    |   |  |  |  |
| ٠   | set_id                                          | function |                                                                                                    |   |  |  |  |
|     | get_manualStartBypassesActivationLimit          | function | false                                                                                                    |   |  |  |  |
| ٠   | set_manualStartBypassesActivationLimit          | function |                                                                                                    |   |  |  |  |
|     | get_name                                        | function | 2013 Test                                                                                                    |   |  |  |  |
| •   | set_name                                        | function |                                                                                                    |   |  |  |  |
|     | get_propertyDefinitions                         | function | [object Object]                                                                                                    |   |  |  |  |
|     | get_statusFieldName                             | function | ODatax0032_013_x0020_Test                                                                                                    |   |  |  |  |
| •   | set_statusFieldName                             | function |                                                                                                    |   |  |  |  |
|     | initPropertiesFromJson                          | function | function(b){a:;SPClientObject.prototype.initPropertiesFromJson.call(this,b);var<br>{this.get_objectData().get_properties()["DefinitionId"]=a;delete b.DefinitionId"]<br>{this.get_objectData().get_properties()["EventSourceld"]=a;delete<br>b.EventSourceld]a=b.EventTypes;if(ISPScriptUtility.isUndefined(a)){this.get_ob<br>["EventTypes"]=SPDataConver.fixupType(this.get_context(),a);delete b.EventT<br>{this.get_objectData().get_properties()["Id"]=a;delete<br>b.Id}a=b.ManualStartBypassesActivationLimit;if(ISPScriptUtility.isUndefined(a)<br>["ManualStartBypassesActivationLimit]=a;delete<br>b.ManualStartBypassesActivationLimit]=a;delete<br>b.ManualStartBypassesActivationLimit]=a;delete<br>b.ManualStartBypassesActivationLimit]=a;delete<br>b.ManualStartBypassesActivationLimit]=a;delete<br>b.ManualStartBypassesActivationLimit]=a;delete<br>b.ManualStartBypassesActivationLimit]=a;delete<br>b.ManualStartBypassesActivationLimit]=a;delete<br>b.ManualStartBypassesActivationLimit]=a;delete<br>b.ManualStartBypassesActivationLimit]=a;delete<br>b.ManualStartBypassesActivationLimit]=a;delete<br>b.ManualStartBypassesActivationLimit]=a;delete<br>b.ManualStartBypassesActivationLimit]=a;delete<br>b.ManualStartBypassesActivationLimit]=a;delete<br>b.PropertyDefinitions"]=SRDataConvert.fixupType(this.get_context(),a);delete<br>b.PropertyDefinitions]=b.StatusFieldName;if(ISPScriptUtility.isUndefined(a)){<br>["StatusFieldName"]=a;delete b.StatusFieldName}} |   |  |  |  |
| •   | setProperty                                     | function |                                                                                                    | - |  |  |  |
| 4 Î |                                                 |          | • • •                                                                                                    |   |  |  |  |

#### Advanced Settings: workflow Modal

The Advanced Settings: workflow modal allows the user to view all the properties associated with the selected workflow. The properties are represented in the Workflow Definition and Subscription Properties sections. The modal contains a menu to allow the user several operations:

- **Subscription Details Icon**: This menu option opens the Additional Details: subscription modal with a list of all the different functions and objects (and any retrievable values).
- Subscription Instances Icon: This menu option opens the Workflow Instances modal.
- Workflow Definition Details Icon: This menu option opens the Additional Details: definition modal with a list of all the different functions and objects (and any retrievable values).
- Workflow Definition Properties Icon: This menu option opens the Properties modal.

| □ Advanced Settings: 2013 Test ×       |                    |                                                           |  |  |  |  |  |
|----------------------------------------|--------------------|-----------------------------------------------------------|--|--|--|--|--|
| Sub-<br>scription<br>Details Instances |                    | A                                                         |  |  |  |  |  |
| Workflow Definition                    |                    | ▲                                                         |  |  |  |  |  |
| Definition Name                        | Definition GUID    |                                                           |  |  |  |  |  |
| 2013 Test                              | 68d07eca-0e82-4    | 42c0-8190-fd031f8b36f0                                    |  |  |  |  |  |
| Subscription Properties                |                    | ▲                                                         |  |  |  |  |  |
| Property                               |                    | Value                                                     |  |  |  |  |  |
| StatusColumnCreated                    |                    | 1                                                         |  |  |  |  |  |
| Microsoft.SharePoint.ActivationProper  | ties.ListId        | a244a376-8345-4ae4-ac4c-c11786460ead                      |  |  |  |  |  |
| WSEventContextKeys                     |                    | StatusColumnCreated;#WorkflowService CreatedBySPD;#Workfl |  |  |  |  |  |
| WSPublishState                         |                    | 3                                                         |  |  |  |  |  |
| SharePointWorkflowContext.Subscript    | ion.EventSourceId  | a244a376-8345-4ae4-ac4c-c11786460ead                      |  |  |  |  |  |
| HistoryListId                          |                    | F33CAA60-71E6-48C5-BC27-E332FB2AA054                      |  |  |  |  |  |
| CurrentWebUri                          |                    | http://win-0hpnl3u8pkm                                    |  |  |  |  |  |
| SharePointWorkflowContext.Subscript    | ion.EventType      | WorkflowStart#;ItemUpdated#;                              |  |  |  |  |  |
| vti_modifiedby                         |                    | i:0#.w win-0hpnl3u8pkm\administrator                      |  |  |  |  |  |
| StatusFieldName                        |                    | OData_x0032_013_x0020_Test                                |  |  |  |  |  |
| CreatedBySPD                           |                    | 1                                                         |  |  |  |  |  |
| vti_parserversion                      |                    | 15.0.0.5519                                               |  |  |  |  |  |
| vti_author                             |                    | i:0#.w win-0hpnl3u8pkm\administrator                      |  |  |  |  |  |
| vti_foldersubfolderitemcount           |                    | 0                                                         |  |  |  |  |  |
| SharePointWorkflowContext.Subscript    | ion.DisplayName    | 2013 Test                                                 |  |  |  |  |  |
| WSEnabled                              |                    | true                                                      |  |  |  |  |  |
| SharePointWorkflowContext.Activation   | nProperties.SiteId | AFF061D3-0B9E-4F3C-86F6-3471AA6E62F9                      |  |  |  |  |  |
| vti_folderitemcount                    |                    | 0                                                         |  |  |  |  |  |
| SharePointWorkflowContext.Subscript    | ion.Id             | f5ff5f86-eb2c-4bd8-96d3-1a9e0db8a3b0                      |  |  |  |  |  |
| vti_privatelistexempt                  |                    | true                                                      |  |  |  |  |  |
| TaskListId                             |                    | 5B560F3C-CC9F-40DA-BB5E-E5725B8A4605                      |  |  |  |  |  |
| ModifiedBy                             |                    | win-0hpnl3u8pkm\administrator                             |  |  |  |  |  |
| ContentTypeId                          |                    | 0x010044274923036E459D9EE0D188BD08958700E30D728E55        |  |  |  |  |  |

#### Additional Details: definition Modal

The Additional Details: definition modal allows the user to view a list of all the different functions and objects (and any retrievable values) associated with a specified object. This feature, like every Additional Details modal, is designed to provide administrators and developers more insight into their SharePoint environment.

Items with a red diamond indicator represent a function or object that exists, but no data was able to be retrieved; if the user wants to explore the function or object, they will have to pursue that on their own.

A yellow triangle indicator represents a function or object that exists, and some information about the function or object was able to be retrieved; the user will need to explore that on their own.

# SharePoint CMDR Tool: Web Workflows

|           | □ Additional Details: definition × |          |                                                                                                    |  |  |  |  |  |
|-----------|------------------------------------|----------|----------------------------------------------------------------------------------------------------|--|--|--|--|--|
|           | Name                               | Туре     | Value                                                                                                    |  |  |  |  |  |
|           | \$0_0                              | object   | [object Object]                                                                                                    |  |  |  |  |  |
|           | \$5_0                              | object   | [object Object]                                                                                                    |  |  |  |  |  |
| •         | get_associationUrl                 | function |                                                                                                    |  |  |  |  |  |
| •         | set_associationUrl                 | function |                                                                                                    |  |  |  |  |  |
|           | get_description                    | function |                                                                                                    |  |  |  |  |  |
| •         | set_description                    | function |                                                                                                    |  |  |  |  |  |
|           | get_displayName                    | function | 2013 Test                                                                                                    |  |  |  |  |  |
| •         | set_displayName                    | function |                                                                                                    |  |  |  |  |  |
|           | get_draftVersion                   | function | "{C03F99A6-C282-4C52-A702-09218DA0E0EE},10"                                                                                                    |  |  |  |  |  |
| •         | set_draftVersion                   | function |                                                                                                    |  |  |  |  |  |
|           | get_formField                      | function |                                                                                                    |  |  |  |  |  |
| ٠         | set_formField                      | function |                                                                                                    |  |  |  |  |  |
| ightarrow | get_id                             | function | 68d07eca-0e82-42c0-8190-fd031f8b36f0                                                                                                    |  |  |  |  |  |
| ٠         | set_id                             | function |                                                                                                    |  |  |  |  |  |
|           | get_initiationUrl                  | function |                                                                                                    |  |  |  |  |  |
| ٠         | set_initiationUrl                  | function |                                                                                                    |  |  |  |  |  |
|           | get_properties                     | function | [object Object]                                                                                                    |  |  |  |  |  |
|           | get_published                      | function | true                                                                                                    |  |  |  |  |  |
|           | get_requiresAssociationForm        | function | false                                                                                                    |  |  |  |  |  |
| ٠         | set_requiresAssociationForm        | function |                                                                                                    |  |  |  |  |  |
|           | get_requiresInitiationForm         | function | false                                                                                                    |  |  |  |  |  |
| •         | set_requiresInitiationForm         | function |                                                                                                    |  |  |  |  |  |
|           | get_restrictToScope                | function | A244A376-8345-4AE4-AC4C-C11786460EAD                                                                                                    |  |  |  |  |  |
| •         | set_restrictToScope                | function |                                                                                                    |  |  |  |  |  |
|           | get_restrictToType                 | function | List                                                                                                    |  |  |  |  |  |
| •         | set_restrictToType                 | function |                                                                                                    |  |  |  |  |  |
| •         | get_xaml                           | function | InitBlock-7751C281-B0D1-4336-8784-83F2198EDE6D4294967294StageContainer-8E<br>F5807380DA4DStageHeader-7FE15537-DFDB-4198-ABFA-8AF8B9D669AE9DC0D154<br>107B531800ADStageFooter-3A59FA7C-C493-47A1-8F88-1F481143EB08 |  |  |  |  |  |
| •         | set_xaml                           | function |                                                                                                    |  |  |  |  |  |
|           | the state is                       | 1 1      |                                                                                                    |  |  |  |  |  |

# Properties Modal

The Properties modal shows all the properties of the selected Workflow Definition.

| Properties: 2013 Test        |                                                                          |  |  |  |  |  |  |
|------------------------------|--------------------------------------------------------------------------|--|--|--|--|--|--|
| Property                     | Value                                                                    |  |  |  |  |  |  |
| WSPublishState               | 3                                                                        |  |  |  |  |  |  |
| RestrictToScope              | A244A376-8345-4AE4-AC4C-C11786460EAD                                     |  |  |  |  |  |  |
| SPDConfig.StartOnCreate      | false                                                                    |  |  |  |  |  |  |
| HistoryListId                | {F33CAA60-71E6-48C5-BC27-E332FB2AA054}                                   |  |  |  |  |  |  |
| ContentTypeId                | 0x01002A2479FF33DD4BC3B1533A012B65371700615AAEE83D1BB649BC7B0DC26EE4A3AC |  |  |  |  |  |  |
| Definition.Description       |                                                                          |  |  |  |  |  |  |
| vti_modifiedby               | i:0#.w win-0hpnl3u8pkm\administrator                                     |  |  |  |  |  |  |
| vti_parserversion            | 15.0.0.5485                                                              |  |  |  |  |  |  |
| SubscriptionId               | {F5FF5F86-EB2C-4BD8-96D3-1A9E0DB8A3B0}                                   |  |  |  |  |  |  |
| FormField                    |                                                                          |  |  |  |  |  |  |
| vti_author                   | i:0#.w win-0hpnl3u8pkm\administrator                                     |  |  |  |  |  |  |
| vti_foldersubfolderitemcount | 0                                                                        |  |  |  |  |  |  |
| InitiationUrl                |                                                                          |  |  |  |  |  |  |
| Definition. Display Name     | 2013 Test                                                                |  |  |  |  |  |  |
| IsProjectMode                | false                                                                    |  |  |  |  |  |  |
| SubscriptionName             | 2013 Test                                                                |  |  |  |  |  |  |
| SPDConfig.LastEditMode       | TextBased                                                                |  |  |  |  |  |  |
| isReusable                   | false                                                                    |  |  |  |  |  |  |
| AutosetStatusToStageName     | true                                                                     |  |  |  |  |  |  |
| SPDConfig.StartOnChange      | true                                                                     |  |  |  |  |  |  |
| vti_folderitemcount          | 0                                                                        |  |  |  |  |  |  |
| SPDConfig.StartManually      | true                                                                     |  |  |  |  |  |  |
| Definition.Id                | 68d07eca-0e82-42c0-8190-fd031f8b36f0                                     |  |  |  |  |  |  |
| RequiresInitiationForm       | false                                                                    |  |  |  |  |  |  |
| RestrictToType               | List                                                                     |  |  |  |  |  |  |
| TaskListId                   | {5B560F3C-CC9F-40DA-BB5E-E5725B8A4605}                                   |  |  |  |  |  |  |
| Definition.Name              | workflow.xaml                                                            |  |  |  |  |  |  |
| Definition.ListItemId        | 2                                                                        |  |  |  |  |  |  |
| ContentType                  | WorkflowServiceDefinition                                                |  |  |  |  |  |  |
| Definition.CreatedDate       | 5/17/2022 10:54:11 AM                                                    |  |  |  |  |  |  |

#### Additional Details: template Modal

The Additional Details: template modal allows the user to view a list of all the different functions and objects (and any retrievable values) associated with a specified object. This feature, like every Additional Details modal, is designed to provide administrators and developers more insight into their SharePoint environment.

Items with a red diamond indicator represent a function or object that exists, but no data was able to be retrieved; if the user wants to explore the function or object, they will have to pursue that on their own.

A yellow triangle indicator represents a function or object that exists, and some information about the function or object was able to be retrieved; the user will need to explore that on their own.

# SharePoint CMDR Tool: Web Workflows

|         | Additional Details: temp   | olate    | ×                                                                                                    |    |
|---------|----------------------------|----------|----------------------------------------------------------------------------------------------------|----|
|         | Name                       | Туре     | Value                                                                                                    |    |
| <b></b> | \$0_0                      | object   | [object Object]                                                                                                    |    |
| <b></b> | \$5_0                      | object   | [object Object]                                                                                                    |    |
|         | get_allowManual            | function | true                                                                                                    |    |
|         | get_associationUrl         | function |                                                                                                    |    |
|         | get_autoStartChange        | function | true                                                                                                    |    |
|         | get_autoStartCreate        | function | true                                                                                                    |    |
|         | get_description            | function | Manages document expiration and retention by allowing participants to decide whe                                                                                                    |    |
|         | get_id                     | function | dd19a800-37c1-43c0-816d-f8eb5f4a4145                                                                                                    |    |
|         | get_isDeclarative          | function | false                                                                                                    |    |
|         | get_name                   | function | Disposition Approval                                                                                                    |    |
|         | get_permissionsManual      | function | [object Object]                                                                                                    |    |
| •       | initPropertiesFromJson     | function | function(b){ULSdih;SRClientObject.prototype.initPropertiesFromJson.call(this,b);var<br>a;a=b.AllowManual;if(ISRScriptUtility,isUndefined(a))(this.get_objectData().get_prope<br>b.AllowManual;a=b.AssociationUr);if(ISRScriptUtility,isUndefined(a))(this.get_objectD<br>b.AssociationUr]a=b.AutoStartChange;if(ISRScriptUtility,isUndefined(a))<br>{this.get_objectData().get_properties().AutoStartChange=a;delete<br>b.AutoStartChange]a=b.AutoStartCreate;if(ISRScriptUtility.isUndefined(a))<br>{this.get_objectData().get_properties().AutoStartCreate=a;delete<br>b.AutoStartCreate]a=b.Description;if(ISRScriptUtility.isUndefined(a))<br>{this.get_objectData().get_properties().AutoStartCreate=a;delete<br>b.AutoStartCreate]a=b.Description;if(ISRScriptUtility.isUndefined(a)){this.get_objectData().get_prop<br>b.Id}a=b.ISDeclarative;if(ISRScriptUtility.isUndefined(a)){this.get_objectData().get_prop<br>b.Id}a=b.ISDeclarative;if(ISRScriptUtility.isUndefined(a)){this.get_objectData().get_prop<br>b.Id}a=b.PermissionsManual;if(ISRScriptUtility.isUndefined(a)){this.get_objectData().get_prop<br>b.Name]a=b.PermissionsManual;if(ISRScriptUtility.isUndefined(a))<br>{this.get_objectData().get_properties().PermissionsManual=SRDataConvert.fixupType<br>b.PermissionsManual}) |    |
|         | constructor                | function | function(b,a){ULSdih:;SP.Workflow.WorkflowTemplate.initializeBase(this,[b,a])}                                                                                                    |    |
|         | get_context                | function | [object Object]                                                                                                    |    |
|         | get_path                   | function | [object Object]                                                                                                    |    |
| ٠       | get_objectVersion          | function |                                                                                                    |    |
| ٠       | set_objectVersion          | function |                                                                                                    |    |
|         | get_objectData             | function | [object Object]                                                                                                    |    |
| •       | checkUninitializedProperty | function | function(a)<br>{ULSnd3:;if(this.get_serverObjectisNull())if(this.get_path()&&ISP.ScriptUtility.isNullOrE<br>Error.create(SP.ResResources.getString("NamedServerObjectIsNull",this.get_path().ge<br>Error.create(SP.ResResources.getString("ServerObjectIsNull"));var b=this.\$5_0.get_pro<br>[al:if(SP.Scrint) Itility is] Indefined(h))throw Error create(SP.ResResources.getString("Nar                                                                                                    | •  |
|         |                            |          |                                                                                                    | 11 |